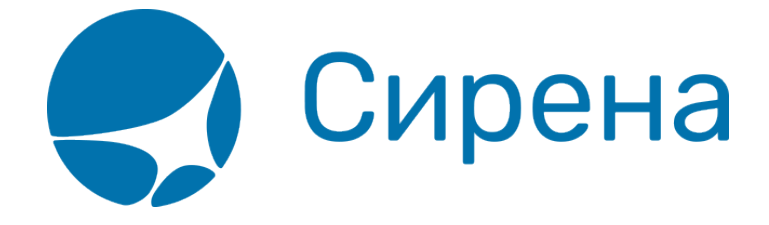

## Тарификация перелёта

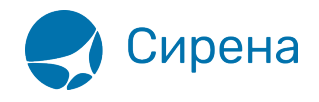

## Тарификация перелёта

Выбор рейса из данных тарификации — один из способов подготовки к бронированию варианта перелёта.

## Запрос данных по тарификации

Для того чтобы запросить тарификацию по заданному маршруту:

1. Укажите код формы оплаты заказа в поле **Код ФОП** в разделе **Маршрут** блока **Заказ** (по умолчанию установлено значение НА/СА – наличная форма оплаты).

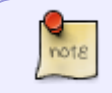

Стоимость перелёта может меняться в зависимости от выбранной формы оплаты заказа.

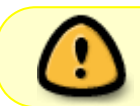

Для форм оплаты **КР** и **ВЗ** у поля **Код ФОП** оставьте значение по умолчанию и проведите перетарификацию на этапе оплаты заказа.

2. Нажмите кнопку **Тарификациа** в разделе **Маршрут** блока **Заказ**, которая становится активной после заполнения данных минимум одного сегмента перелёта.

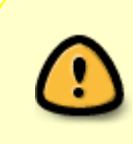

Запрос на тарификацию допускается максимум на 9 пассажиров как для индивидуальных, так и для групповых заказов. Групповые заказы с количеством пассажиров более 9 следует бронировать без тарификации. Тарификация таких заказов выполняется автоматически перед выпиской билетов.

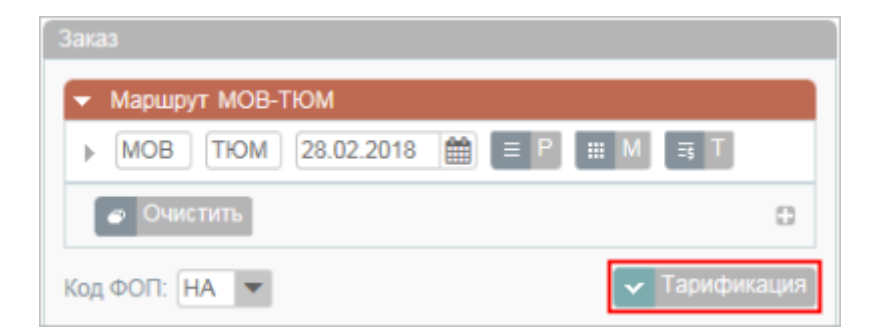

В результате будет представлена форма **Тарификация**, сформированная на основе указанных данных по маршруту, расписанию, пассажирам и тарифам.

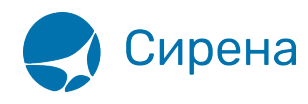

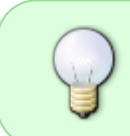

Данные формы **Тарификация** имеют вид списка, где каждая запись рейса представляет собой группу вариантов перелёта, которая раскрывается нажатием кнопки 🛃 или 🗊 (см. ниже).

| Тарификация                  |            |                 |                 |           |        |        |         |         |       |                   |  |  |
|------------------------------|------------|-----------------|-----------------|-----------|--------|--------|---------|---------|-------|-------------------|--|--|
| МС                           | B-TIOM Bpe | - C             | С Класс         | Подкласс  | AK     |        | Пересад | цки 0 💌 | T     | Q Фильтровать     |  |  |
| <ul> <li>Очистить</li> </ul> |            |                 |                 |           |        |        |         |         |       |                   |  |  |
| P                            | айс        | Вылет           | Прилет          | Пересадки | В пути | Тип BC | Класс   | Бренд   | Багаж | Цена              |  |  |
|                              | -900       | ДМД 28ФЕВ 07:30 | РЩН 28ФЕВ 12:00 | -         | 2:30   | TY5    | C/C     |         |       | <u>1 098 PVB</u>  |  |  |
|                              | -999       | ДМД 28ФЕВ 10:00 | РЩН 28ФЕВ 16:00 | -         | 4:00   | ТУ5    | ¥/¥     |         |       | <u>4 188 РУБ</u>  |  |  |
|                              | -115       | BHK 28¢EB 09:30 | РЩН 28ФЕВ 15:00 | -         | 3:30   | TY5    | Y/K     | лайт    |       | 4 412 РУБ 🛓       |  |  |
|                              | -451       | ДМД 28ФЕВ 13:30 | PЩH 28∳EB 18:00 | -         | 2:30   | Z01    | Y/H     | ЛАЙТ    |       | 5 880 PYB         |  |  |
|                              | -111       | ДМД 28ФЕВ 12:00 | РЩН 28ФЕВ 17:00 | -         | 3:00   | ТУ5    | Ψ/Ψ     |         |       | <u>15 698 PVB</u> |  |  |
|                              | -222       | BHK 280EB 10:00 | РЩН 28ФЕВ 13:00 | -         | 1:00   | ТУ5    | ¥/¥     |         |       | 35 116 PVB 🛓      |  |  |
|                              |            |                 |                 |           |        |        |         |         |       |                   |  |  |
|                              |            |                 |                 |           |        |        |         |         |       |                   |  |  |
|                              |            |                 |                 |           |        |        |         |         |       |                   |  |  |
|                              |            |                 |                 |           |        |        |         |         |       |                   |  |  |

Таблица «Данные по тарификации»

| Имя поля  | Описание                                                         |
|-----------|------------------------------------------------------------------|
| Рейс      | Номер рейса                                                      |
| Класс     | Класс обслуживания / Класс бронирования                          |
| Вылет     | Аэропорт и время вылета рейса                                    |
| Прилёт    | Аэропорт и время прилёта рейса                                   |
| В пути    | Продолжительность перелёта                                       |
| Пересадки | Наличие и количество пересадок на рейсе, а также пункт пересадки |
| Тип ВС    | Тип воздушного судна, используемого на рейсе                     |
| Цена      | Стоимость бронирования для заданного количества пассажиров       |

В верхней части формы **Тарификация** существует возможность фильтровать найденные данные, используя поля фильтрации **Время**, **Класс**, **Подкласс** и **АК**. Для применения фильтра нажмите кнопку **Фильтровать**.

## Выбор варианта тарификации

В поле Цена возможно просмотреть следующую информацию:

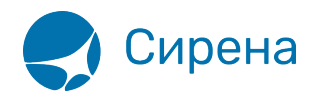

- детализация стоимости для просмотра щёлкните по цене в строке таблицы;
- дополнительные варианты классов обслуживания/бронирования по выбранному рейсу для просмотра щёлкните по значку 🛃;
- дополнительные варианты рейсов по выбранной цене для просмотра щёлкните по значку (\$).

Выберите вариант перелёта или стоимости. В результате в разделе **Маршрут** блока **Заказ** отразится стоимость перелёта.

| Заказ                                                                      |
|----------------------------------------------------------------------------|
| ▼ Маршрут ВНК-РЩН                                                          |
| ▼ ВНК РЩН 28.02.2018                                                       |
| 115 Y K                                                                    |
| <ul> <li>Очистить Пересадки:</li> <li>О</li> <li>Бренд СТАНДАРТ</li> </ul> |
| 🔊 Очистить 🕀                                                               |
| Код ФОП: НА 💌 6 212 РУБ 🛚 🗙 🔽 Тарификация                                  |

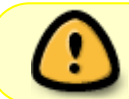

При каком-либо изменении данных по маршруту перелёта и/или пассажирам требуется провести тарификацию заново.

| Заказ                                                                                                  | Тарификация     |
|----------------------------------------------------------------------------------------------------|-----------------|
| 👻 Маршрут ВНК-РЩН                                                                                      | МОВ-ТЮМ         |
| ▼ ВНК РЩН 01.03.2018                                                                                   | 🔹 Очистить      |
| 115 Y K                                                                                                | Рейс            |
| <ul> <li>Очистить</li> <li>Пересадки:</li> <li>О</li> <li>Бренд СТАНДАРТ</li> </ul>                    | -900            |
| <ul> <li>Очистить</li> </ul>                                                                           | -999            |
| Код ФОП: НА 🔻 6 212 РУБ 🖪 🗙 🗸 Тарификация                                                              | -115            |
| <ul> <li>Пассажиры 1-0-0</li> <li>ААА 1 0</li> <li>РБГ</li> <li>Как были внесены изменения.</li> </ul> | лерелет, так 12 |

См. также:

- Просмотр расписания рейсов
- Просмотр наличия мест
- Просмотр тарифов
- Просмотр календаря цен по всему маршруту
- Добавление дополнительных услуг (SSR) и ремарок